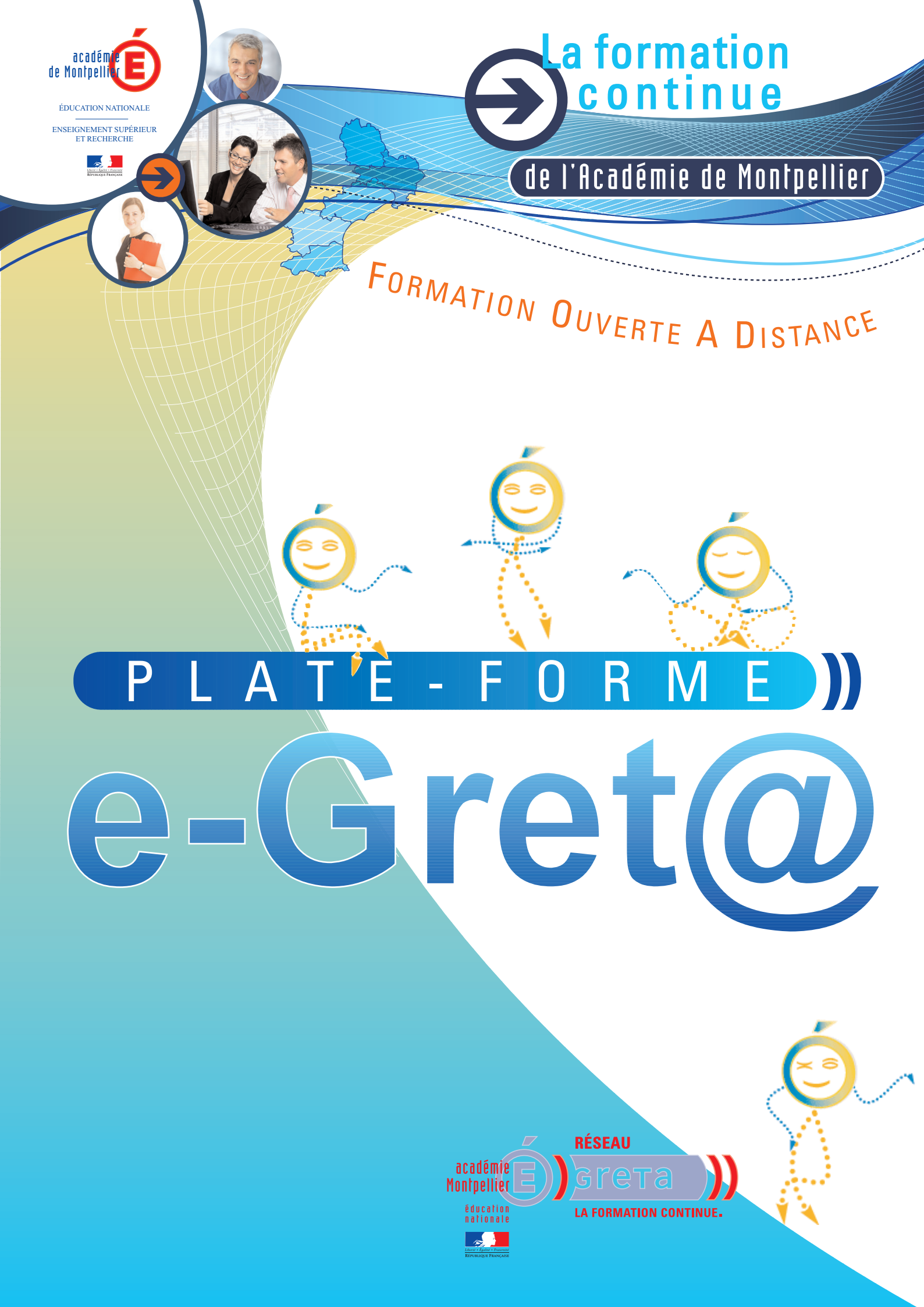

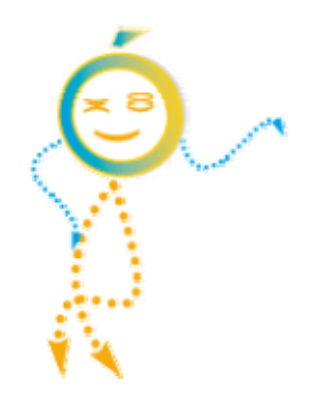

# GUIDE D'UTILISATION de e-Gret@

# pour l'apprenant

| e-Gret@ | Mon e-Greta Communiquer Ma formation Tableau de bord | Apprenant TEST 🔎 |
|---------|------------------------------------------------------|------------------|
|         | 🖟 Mémos (0) 🗸 🗸                                      |                  |
|         | Actualités (0)                                       |                  |
|         | Messages non lus (0)                                 |                  |
|         | 🖶 Forums non lus (0)                                 |                  |
|         | 🖬 Agenda (0) 👻                                       |                  |
|         | Aides                                                |                  |

Ce que ce guide va vous permettre de faire :

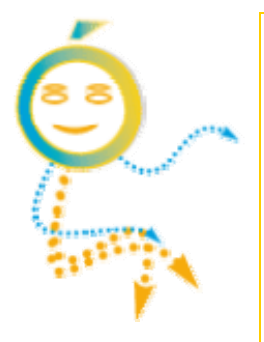

- administrer votre espace plate-forme (mémo, agenda, données perso, casier...)
- effectuer votre parcours de formation
- communiquer avec votre formateur et les autres apprenants

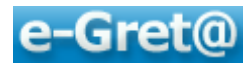

## **Table des matières**

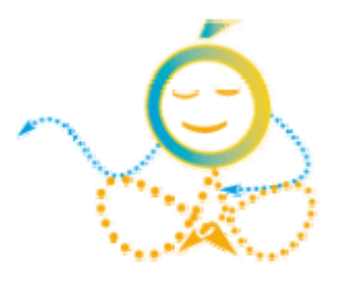

| <b>1</b> Approche globale de la plate-forme | e-Greta3                       |
|---------------------------------------------|--------------------------------|
| 1.1 Généralités                             |                                |
| 1.1.1 Ce qu'est la FOAD                     |                                |
| 1.1.2 Particularités de e-Greta             |                                |
| 1.2 Notions de base de e-Greta              | 4                              |
| 1.2.1 Composition d'un parcours             | 4                              |
| 1.2.2 Etre apprenant                        | 4                              |
| 1.2.3 Les interventions de votre for        | mateur4                        |
| 1.3 Présentation de l'écran d'accue         | il5                            |
| 1.3.1 Se connecter à e-Greta                | 5                              |
| 1.3.2 L'écran d'accueil                     | 5                              |
| 1.3.3 Quitter e-Greta                       | 6                              |
| 2 Administrer son espace plate-forme        | 7                              |
| 2.1 Tableau de bord                         | 7                              |
| 2.1.1 Onglets d'informations extérie        | eures8                         |
| 2.1.2 Onglets d'informations person         | nelles9                        |
| 2.2 Agenda                                  | 9                              |
| 2.3 <b>Mémos</b>                            | 11                             |
| 2.4 Données personnelles                    |                                |
| 2.5 Mon casier                              | 13                             |
| 3. Suivre son parcours de formation         | 16                             |
| 3.1 Plan de formation                       |                                |
| 3.2 Suivi chronologique                     | 17                             |
| 3.3 Pratiquer                               |                                |
| 3.4 Le menu « Reprendre »                   | 21                             |
| 4 Communiquer avec son formateur e          | t avec les autres apprenants22 |
| 4.1 Groupes                                 |                                |
| 4.2 Gérer ses messages                      | 23                             |
| 4.2.1 Créer un nouveau message              | 23                             |
| 4.2.2 Ouvrir sa messagerie                  | 24                             |
| 4.3 Participer aux forums                   |                                |
| 4.3.1 Réponse à une contribution            |                                |
| 4.3.2 Créer une nouvelle contribution       | on27                           |
| 4.4 Participer aux chats                    |                                |
| 5 En quise de conclusion                    |                                |

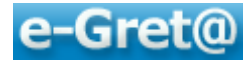

## 1 Approche globale de la plate-forme e-Greta

## 1.1 Généralités

## 1.1.1 Ce qu'est la FOAD

La Formation Ouverte A Distance est un dispositif qui ne repose pas uniquement sur du face-à-face présentiel, il utilise également les diverses fonctionnalités des nouvelles technologies de l'information et de la communication (NTIC). Ce dispositif prend en compte la singularité des personnes dans la dimension individuelle et collective.

Elle comporte des apprentissages individualisés et l'accès à des ressources et compétences locales ou à distance. Elle n'est pas exécutée nécessairement sous contrôle permanent d'un formateur. Les FOAD recourent à des modalités de formation pouvant se combiner.

En résumé, la FOAD est un type d'enseignement associant à l'autoformation géographiquement éloignée du formateur, le tutorat, les méthodes de communication modernes (téléphonie, visio-conférence, courrier électronique, forum, « chat »...), et des séances de cours traditionnels en salle.

## 1.1.2 Particularités de e-Greta

*e-Greta* est la plate-forme FOAD (Formation Ouverte et A Distance) du réseau des GRETA de l'académie de Montpellier.

Cette plate-forme permet de :

- créer des parcours individualisés
- mettre à disposition des ressources en ligne, consultables à distance par les apprenants
- effectuer des mises en pratique via différentes activités
- *disposer d'outils de communication pour les échanges entre apprenants et formateurs*
- suivre la progression des apprenants

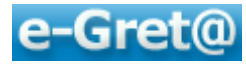

## **1.2 Notions de base de e-Greta**

#### 1.2.1 Composition d'un parcours

Votre formateur vous a créé un ou plusieurs parcours qui correspondent à la formation que vous allez suivre.

Chaque parcours est composé d'un ou de plusieurs modules : le module est une unité de formation autonome, ayant une fin en soi et visant l'acquisition d'une compétence avec un niveau de maîtrise donné pour un public identifié.

Les modules sont eux-mêmes découpés en une ou plusieurs séquences.

**Une séquence** peut être définie comme l'unité pédagogique élémentaire. Elle est décrite par un objectif pédagogique, un contenu, une durée et des pré-requis (source AFNOR) et conduit à l'acquisition d'une capacité bien identifiée.

Dans le déroulement d'une séquence, **une activité** décrit une situation élémentaire d'apprentissage. Ces activités peuvent prendre la forme de consultation d'un document, d'un site internet, d'un exercice, d'un quiz, de la participation à un forum ou un « chat », etc. ...

Les activités sont souvent elles-mêmes découpées en 3 grandes phases :

- phase d'accueil activité d'introduction de la séquence, centrée sur des savoirs,
- phase pratique activité pratique qui met l'apprenant en situation de faire,
- phase de synthèse activité de conclusion et/ou d'évaluation de la séquence.

#### 1.2.2 Etre apprenant

En tant qu'apprenant, vous allez pouvoir effectuer votre parcours de formation via la plateforme e-Greta.

Pour cela, tout est balisé : dans le menu « Ma formation », vous pourrez vous connecter aux ressources mises en ligne par votre formateur, consulter ou imprimer les documents, exécuter quiz et exercices, voir à chaque nouvelle connexion où vous en êtes et reprendre votre parcours là où vous l'aviez laissé.

*Et tout est accompagné : vous n'êtes pas seul ! Même à distance, le menu « Communiquer » vous permettra de rester en contact avec votre formateur et vos collègues apprenants par le biais d'une messagerie, de forum de discussion ou de « chat ».* 

#### **1.2.3 Les interventions de votre formateur**

De son côté, votre formateur aura planifié votre parcours suivant une progression pédagogique adaptée. En consultant e-Greta, il saura où vous en êtes, pourra intervenir suite à votre demande ou de manière spontanée, vous proposera éventuellement des compléments d'informations sous forme de documents à télécharger ou en ouvrant un forum ou un « chat » pour votre groupe ou pour vous seul.

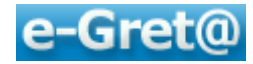

## **1.3 Présentation de l'écran d'accueil**

#### 1.3.1 Se connecter à e-Greta

Pour se connecter à la plate-forme, utilisez votre navigateur internet et dans la barre d'adresse saisissez : <u>http://e-greta.ac-montpellier.fr</u>.

*Vous découvrez l'écran suivant :* 

| Bienvenue sur e-Greta                                                                                                    | Visite guidée                                                                   |
|----------------------------------------------------------------------------------------------------|---------------------------------------------------------------------------------|
| La plateforme e-Greta donne accès à des ressources<br>formatives utilicables dans différentes modalités de<br>formation (présentiel, à distance,) et à des outils<br>de communication.                  | Une visite guidée est en cours<br>de réalisation et sera bientót<br>disponible. |
| Les contenus de formation sont structurés selon un<br>modèle unique (Parcours / Modules / Séquences /<br>Activités) pour faciliter le repérage des<br>apprentissages à réaliser et leurs enchainements. | Connexion                                                                       |
| Les activités d'apprentissage et les productions<br>réalisées tout au long de la formation sont<br>enregistrées dans un dossier individuel de suivi.                                                    | Nom d'utilisateur                                                               |
|                                                                                                    | Mot de passe                                                                    |
|                                                                                                    | ( Connexion )                                                                   |

Indiquez, dans la zone connexion, votre nom d'utilisateur et votre mot de passe : pour les 2, ce sera votre « prénom et nom » (ex : robinblondet) sans espace si votre formateur ne vous a pas communiqué d'autres identifiants. S'il s'agit de votre première connexion, l'écran suivant apparaît :

| Nom d'utilisateur | Le nom d'utilisateur doit avoir au moins 4 caractères. |
|-------------------|--------------------------------------------------------|
| Mot de passe      | Le mot de passe doit avoir au moins 4 caractères.      |
| Confirmez votre   |                                                        |
| mot de passe      |                                                        |

Il vous sera obligatoire de changer votre mot de passe et, éventuellement, votre nom d'utilisateur ; confirmer en cliquant sur « *Enregistrer* ».

#### 1.3.2 L'écran d'accueil

Une fois que vous avez modifié vos identifiants ou pour toutes nouvelles connexions, vous découvrez l'écran d'accueil :

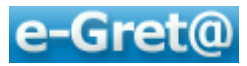

| e-Gret@ | Mone-Greta Communique Malormation Tableau de bord | Apprenant TEST 🤌 |
|---------|---------------------------------------------------|------------------|
|         | 📓 Mémos (0) 👻                                     |                  |
|         | 1 Actualités (0)                                  |                  |
|         | Messages non lus (0)                              |                  |
|         | 🛱 Forums non lus (0)                              |                  |
|         | 🗟 Agenda (0)                                      |                  |
|         | 🕅 Aides 👻                                         |                  |

Dans la barre d'information (barre bleue située tout en haut de l'écran), vous pouvez voir :

- Les 3 menus de base (un 4<sup>ème</sup> nommé « *Reprise* » sera disponible dès que vous aurez commencé votre formation) :
  - o Menu « Mon e-Greta » vous permet de gérer votre espace personnel
  - o Menu « Communiquer » d'échanger de différentes façons
  - *Menu « Ma formation » vous donnera accès à votre parcours de formation*
- L'information située sous le menu «Mon e-Greta » précise quel est le sous-menu actif : dans l'exemple, c'est le « Tableau de bord » qui est activé
- Sur la partie droite, on trouve différents indicateurs :
  - o *le nom de la personne connectée (donc vous-même)*
  - *le nombre et le nom des personnes actuellement sur e-Greta (si vous cliquez sur cette icône)*
  - o le nombre de messages en attente de lecture ou de contributions à des forums

Toute la partie basse de l'écran -située sous la barre bleue d'information- propose le contenu du sous-menu actif ; par exemple sur l'écran ci-dessus, on peut voir le contenu du « Tableau de bord » (celui-ci sera détaillé dans un chapitre ultérieur).

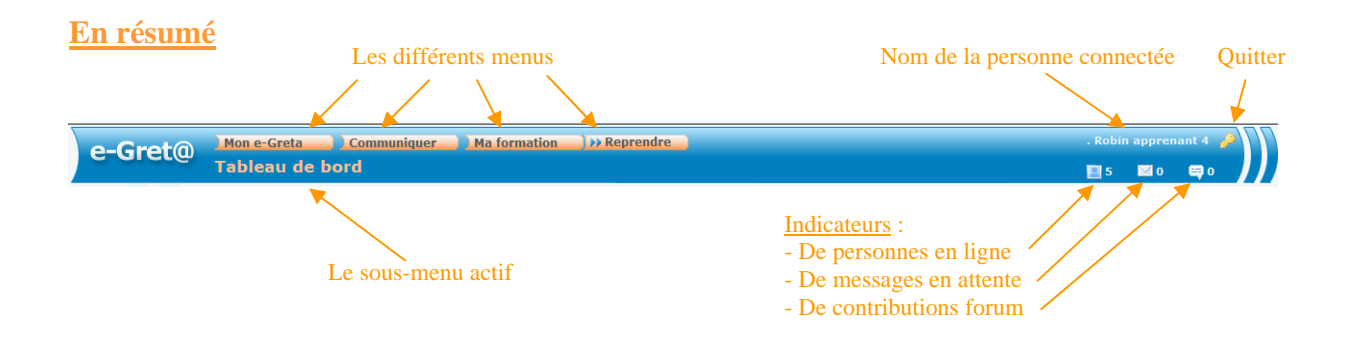

## 1.3.3 Quitter e-Greta

*Pour quitter la plate-forme, vous pouvez :* 

- fermer, à partir de votre navigateur internet, la fenêtre dans laquelle se trouve e-Greta
- vous déconnecter en cliquant sur l'icône 🖉 située en haut à gauche de la barre.

Voyons maintenant, dans les chapitres suivants, comment :

- administrer votre espace sur la plate-forme,
- suivre votre parcours de formation,
- communiquer avec formateurs et autres apprenants.

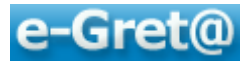

## **2** Administrer son espace plate-forme

« *Administrer son espace* » offre la possibilité de le personnaliser à sa convenance au travers d'un ensemble d'outils qui vous donneront un confort supplémentaire pour suivre votre formation.

*Par exemple* : visualiser d'un coup d'œil toute l'information nécessaire, paramétrer son agenda, se mettre des notes de travail, modifier ses données de base, profiter d'un espace de stockage qui nous est alloué.

Cliquez sur le menu Mon e-Greta situé en barre bleue d'information :

Nous pouvons découvrir les sous-menus suivants :

| Tableau de bord      |                  |
|----------------------|------------------|
| Agenda               |                  |
| Mémos                |                  |
| Données personnelles |                  |
| Mon casier           | Détaillons-les ! |
| Mon casier           | Détaillons-les : |

## 2.1 Tableau de bord

C'est la fenêtre d'information qui apparaît automatiquement dès votre connexion. Le tableau de bord permet d'avoir, d'un premier coup d'œil, les éléments essentiels de gestion de l'information ou de la communication avant même d'entrer dans sa formation.

| 🙀 Mémos (0)          | ▼        |
|----------------------|----------|
| Actualités (0)       | ✓        |
| Messages non lus (0) | <b>~</b> |
| 🛱 Forums non lus (0) | ▼        |
| 🖬 Agenda (0)         | <b>~</b> |
| N Aides              | <b>~</b> |

Ce tableau de bord est seulement informatif et ne permet qu'une consultation de l'information et non sa création ; d'autres sous menus de « Mon e-Greta » vous donneront la possibilité de créer certaines données qui apparaîtront dans le tableau de bord.

Le tableau de bord est composé de 6 onglets. Le nom d'un onglet suivi d'un chiffre supérieur  $a \ll 0$  » indique le nombre d'informations à consulter. Un clic sur le nom de l'onglet va en ouvrir le contenu.

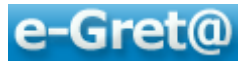

### 2.1.1 Onglets d'informations extérieures

Certains onglets vous permettent d'accéder aux informations créées par d'autres personnes (formateur ou apprenants). C'est le cas des onglets :

- Actualités
- Messages non lus
- Forums non lus

Par exemple, si l'écran suivant est affiché, cela signifie que 2 messages n'ont pas encore été consultés.

|                      | non encore ouverts | erts |  |
|----------------------|--------------------|------|--|
| 🙀 Mémos (0)          |                    | •    |  |
| Actualités (0)       |                    | -    |  |
| Messages non lus (2) |                    | •    |  |
| 🖶 Forums non lus (0) |                    | *    |  |
| 📰 Agenda (0)         |                    | •    |  |
| 🙀 Aides              |                    | -    |  |

En cliquant sur l'onglet « Messages non lus », vous découvrirez l'expéditeur, les sujets traités, la date et l'heure d'envoi pour chacun d'entre eux.

| Messages non lus (2) |                    | *                |
|----------------------|--------------------|------------------|
| Expéditeur           | Objet              | Date             |
| Concepteur Formateur | Suite du message   | 05/01/2010 19:35 |
| Concepteur Formateur | test envoi message | 05/01/2010 19:35 |
|                      |                    |                  |

Un clic sur l'un de message vous permet d'en consulter le contenu intégral :

| Dossiers 🔯    |    | 🔻 Expéditeur 🛋                                                                                                    | 🔻 Objet 🔺          | 🕶 Date 🔺         | N°   |
|---------------|----|----------------------------------------------------------------------------------------------------|--------------------|------------------|------|
| Recus (4)     |    | Concepteur Formateur                                                                                                    | Envoi d'un message | 05/01/2010 19:46 | 1170 |
| Supprimés (0) | E  | Concepteur Formateur                                                                                                    | Suite du message   | 05/01/2010 19:35 | 1169 |
|               | E  | Concepteur Formateur                                                                                                    | test envoi message | 05/01/2010 19:35 | 1168 |
|               | 1  | Concepteur Formateur                                                                                                    | envoi du formateur | 05/01/2010 17:16 | 1166 |
|               |    | Expéditeur Concepteur Formateur<br>Destinataire Robin apprenant 4<br>Date 03/01/2010 19:46<br>Objet Envoi d'un message<br>onjour, |                    |                  | (1   |
|               | je | e vous envoie un texte qui devrait répondre à votre qu                                                                            | estion.            |                  |      |
|               | v  | Cordialement<br>Formateur                                                                                                    |                    |                  |      |

Il en va de même avec l'onglet « Forum non lus » et l'onglet « Actualités » :

| 🛱 Forums non lus (2)                |        |        |  |
|-------------------------------------|--------|--------|--|
| Forum                               | Туре   | Postés |  |
| Mon groupe FORUM avec l'apprenant 4 | Groupe | 2 (2)  |  |
|                                     |        |        |  |

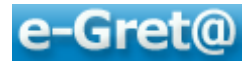

Puis, après l'avoir ouvert :

|                                                                                                    |                      | Forum         | 5 |
|----------------------------------------------------------------------------------------------------|----------------------|---------------|---|
| Sujet                                                                                                    | Auteur               | Date          |   |
| Mon groupe FORUM avec l'apprenant 4                                                                         | Concepteur Formateur | 05/01 - 19:55 | 2 |
| Les discussions du groupe sont ouvertes                                                                     |                      |               | 2 |
| - Forum sur les exercices                                                                                   | Concepteur Formateur | 05/01 - 19:56 |   |
| Merci de bien vouloir ouvrir puis traiter l'exercice n°1.<br>Je suis à votre disposition<br>Votre Formateur |                      |               | 2 |
|                                                                                                    |                      | Forum:        | 5 |

## 2.1.2 Onglets d'informations personnelles

D'autres onglets permettront de lire les contenus que vous aurez vous-mêmes renseignés : c'est le cas des onglets « Mémos » et « Agenda ». Nous en verrons l'utilisation tout prochainement.

Enfin, un dernier onglet nommé « Aides » n'est pas actif actuellement.

## 2.2 Agenda

Dans le sous-menu « Agenda », vous pourrez planifier des absences/indisponibilités ou placer des mémos. Par ailleurs, votre formateur pourra y insérer des réunions ou des rendez-vous qui se placeront automatiquement dans votre agenda.

Vous visualiserez et distinguerez l'ensemble de ces informations grâce à des codes couleurs.

Présentation de l'écran « Agenda » :

| e-Gret@ Mon e-Greta | Communiquer ) Ma    | formation              |                     |                        |                      | Apprenant                                                | test 🤌 |
|---------------------|---------------------|------------------------|---------------------|------------------------|----------------------|----------------------------------------------------------|--------|
| Agenda              |                     |                        |                     |                        |                      | 2 🖂                                                      | • 🗣 •  |
| 25/01<br>17/01/2010 | /2010               | Semaine 03 : do        | ı 18 janvier 2010 a | u 24 janvier 2010      | Al                   | osence / indisponibilité<br>Mémo<br>éunion / Rendez-vous |        |
| Lundi<br>18/01/2016 | Nardi<br>19/01/2010 | Mercredi<br>20/01/2010 | Jeudi<br>21/01/2010 | Vendredi<br>12/01/2010 | Samedi<br>23/01/2010 | Dimanch<br>24/01/2010                                    |        |
| 7                   |                     |                        |                     |                        |                      |                                                          |        |
| 8                   |                     | Semaine                |                     |                        |                      |                                                          |        |
| 9                   |                     | suivante               |                     | Semair                 | ne                   | Code des                                                 |        |
| 10 Semaine          | Choix r             | récis                  |                     | en cou                 | rs                   | activités                                                |        |
| 11 précédente       | de la da            | te                     |                     |                        |                      |                                                          |        |
| 12                  |                     |                        |                     |                        | <u> </u>             |                                                          |        |
| 13                  |                     |                        |                     |                        |                      |                                                          |        |
| 14                  |                     |                        |                     |                        |                      |                                                          |        |
| 15                  |                     |                        |                     |                        |                      |                                                          |        |
| 16                  |                     |                        |                     | -                      |                      |                                                          |        |
|                     |                     |                        |                     |                        |                      |                                                          |        |

Pour ajouter un évènement cliquez sur l'une des cases correspondant à la date (en colonnes) et à l'heure (en lignes) où vous désirez l'insérer.

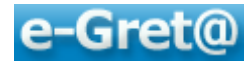

Une fenêtre de saisie apparaît, vous pouvez y indiquer :

- *un intitulé (il apparaîtra dans la case agenda correspondant)*
- préciser s'il s'agit d'une absence/indisponibilité ou d'un simple mémo
- *définir une durée (en modifiant dates et heures / début et fin)*
- *éventuellement, y saisir une note d'information*

| Intitulé * Cours d'anglais                 |   |
|--------------------------------------------|---|
| Type      Absence / indisponibilité        |   |
| Début * 13/01/2010 12 9 h 15 -             |   |
| Fin * 13/01/2010 12 10 h 15 -              |   |
| Note Mme Thatcher vient pour la 3ème leçon | • |
|                                            |   |
|                                            |   |
|                                            |   |

La validation se fait par « *Enregistrer* » ; vous retournez ensuite à l'écran agenda et vous pourrez ainsi constater le positionnement de l'évènement.

| Ag                               | enda                |                     |                                 |                     |                        |                                                       | 2 🖬 0                  |  |
|----------------------------------|---------------------|---------------------|---------------------------------|---------------------|------------------------|-------------------------------------------------------|------------------------|--|
| 04/01/2010 10/01/2010 24/01/2010 |                     | Semaine 02 : d      | du 11 janvier 2010 a            | u 17 janvier 2010   | Abs<br>Ré              | ence / indisponibilité<br>Mémo<br>union / Rendez-vous |                        |  |
| 7                                | Lundi<br>11/01/2010 | Hardi<br>12/01/2010 | Mercredi<br>13/01/2010          | Jeudi<br>14/01/2010 | Vendredi<br>15/01/2010 | Samedi<br>16/01/2010                                  | Dimanche<br>17/01/2010 |  |
| 8                                |                     |                     | -                               |                     |                        |                                                       |                        |  |
| 9                                | /                   |                     | 9:15 - 10:15<br>Cours d'anglais |                     |                        |                                                       |                        |  |
| 10                               |                     |                     |                                 |                     |                        |                                                       |                        |  |
| 11                               |                     |                     | _                               |                     |                        |                                                       |                        |  |
| 13                               |                     |                     |                                 |                     |                        |                                                       |                        |  |
| 14                               |                     |                     |                                 |                     |                        |                                                       |                        |  |
| 15                               |                     |                     |                                 |                     |                        |                                                       |                        |  |

Pour modifier ou supprimer l'entrée, un clic sur l'évènement permet de retourner à la fenêtre de saisie.

Les évènements « réunion / rendez-vous » qui apparaissent en fond vert ont été créés par votre formateur ; ils sont juste consultables et non modifiables.

Nota : après validation de la création d'une réunion par le formateur une notification est automatiquement envoyée dans votre messagerie.

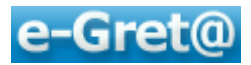

|     | Ag   | entere                              | 1440 P.             |                                 |                                       |                        |                      | <b>₽</b> 2 E                                          | 20 E |
|-----|------|-------------------------------------|---------------------|---------------------------------|---------------------------------------|------------------------|----------------------|-------------------------------------------------------|------|
|     | 10/0 | 11/2010 12 18/01/<br>11/2010 24/01/ | 2010                | Semaine 02 :                    | du 11 janvier 2010 a                  | ı 17 janvler 2010      | Abs<br>Ré            | ence / indisponibilité<br>Mémo<br>union / Rendez-vous |      |
|     |      | Lundi<br>11/01/2010                 | Hardi<br>12/01/2010 | Mercredi<br>13/01/2010          | Jeudi<br>14/01/2010                   | Vendredi<br>15/01/2010 | Samedi<br>16/01/2010 | Dimanche<br>17/01/2010                                |      |
|     | -    |                                     |                     |                                 |                                       |                        |                      |                                                       |      |
|     | 0    |                                     |                     |                                 |                                       |                        |                      |                                                       |      |
|     | 10   |                                     |                     | 9115 - 10115<br>Cours d'anglais | 10:00 - 12:00                         |                        |                      |                                                       |      |
|     | 11   |                                     |                     |                                 | Réunian habdo du groupe<br>stagiaires |                        |                      |                                                       |      |
| 19  | 12   |                                     |                     |                                 |                                       |                        |                      |                                                       | -    |
| 4.5 | 13   |                                     | /                   |                                 |                                       |                        |                      |                                                       |      |
|     | 14   | Evèner                              | nent créé           |                                 |                                       |                        | Evènemen             | it créé                                               |      |
| 1   | -    | par voi                             | ıs-même             |                                 |                                       |                        | par le forn          | oateur                                                |      |

## 2.3 Mémos

L'option « *Mémo* » du menu « *Mon e-Greta* » permet de créer des aide-mémoires, des repères temporels afin, par exemple, de visualiser dès la connexion des tâches que vous voulez planifier.

| e-Gret@ | ) Mon e-Greta<br>Liste des mé | re-Greta Communiquer Ma formation Communiquer Ma formation |          |               |            |                      | Appre | nant TES | ar 🎤 |  |
|---------|-------------------------------|------------------------------------------------------------|----------|---------------|------------|----------------------|-------|----------|------|--|
| 172/571 |                               | Aucun élément trou                                         | vé       |               | Recherche  | (- Ajouter           |       |          |      |  |
|         |                               | <b>▼</b> N° <b>▲</b>                                       | 🔻 Date 🔺 | Texte du mémo | 🔻 Priorité | <b>A</b>             |       |          |      |  |
|         |                               | Aucun élément trou                                         | vé       |               | Recherche  | ्री<br>पुष्ट Ajouter |       |          |      |  |

Pour rechercher et filtrer les mémos déjà programmés, utilisez le bouton 🔍 Recherche

Pour insérer un nouveau mémo, cliquez sur le bouton (+ Ajouter); ce qui nous amène à l'écran suivant :

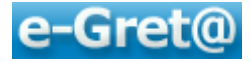

| scription     | · · · · · · · · · · · · · · · · · · ·                                                             | Vous nouver offector à votre             |
|---------------|---------------------------------------------------------------------------------------------------|------------------------------------------|
| Date          | 10/01/2010                                                                                        | vous pouvez affecter a votre <b>memo</b> |
| Heure         | 18:22:54                                                                                          | un ordre de priorite analit de 1 à 5 de  |
| Priorité      |                                                                                                   | qui vous permettra, par la suite, une    |
| Texte du mémo | Polce Talle A 🖉 B i 🗓 🖯 🚛 🖅                                                                       | recherche en mirant sur ce chiere        |
|               | A faire en urgence :<br>- répond se au message du forma teur<br>- contacter le pôle administratif |                                          |
|               |                                                                                                   |                                          |
|               | Possibilité de formate                                                                            |                                          |
|               |                                                                                                   |                                          |
|               |                                                                                                   |                                          |
|               | Zone de saisie du                                                                                 |                                          |
|               | contenu du memo                                                                                   |                                          |
|               |                                                                                                   |                                          |
|               |                                                                                                   |                                          |
|               |                                                                                                   |                                          |
|               | Choisir une option<br>d'affichage                                                                 |                                          |
|               |                                                                                                   |                                          |
| Affichage     | 🕐 Ne pas afficher                                                                                 |                                          |
|               | Afficher à la prochaine connexion                                                                 |                                          |

Lors de votre prochain accès au « **Tableau de bord** », vous visualiserez automatiquement les mémos déposés.

*Vous pouvez les supprimer en cliquant sur l'icône placée à droite de l'affichage mémo*.

| Contacter le pole administrati     Bouton de suppression     d'un mémo     d'un mémo     d'un mémo     agenda (0)     ✓                                                                                                    | Mémos (1)  10/01/2010 - 18:22:54  A faire en urgence : - répondre au message du formateur - répondre au message du formateur |              | • Bouton d'affichage<br>ou de masquage des mémos |
|----------------------------------------------------------------------------------------------------|----------------------------------------------------------------------------------------------------|--------------|--------------------------------------------------|
| ▲ Actualités (1)     ▲ Messages non lus (0)     ♣ 33     ➡ Forums non lus (0)     ▲ Agenda (0)                                                                                                    | - contacter le pole administratif                                                                                            |              | Bouton de suppression                            |
| Messages non lus (0)     Image: Control of the second second | Actualités (1)                                                                                                    | <br><b>*</b> | d'un mémo                                        |
| ₽ Forums non lus (0)     ✓       Image: Agenda (0)     ✓                                                                                                    | Messages non lus (0)                                                                                                    | Ø            |                                                  |
| 🛃 Agenda (0)                                                                                                    | 🛱 Forums non lus (0)                                                                                                    | <b>~</b>     |                                                  |
|                                                                                                    | 🔄 Agenda (0)                                                                                                    | · · ·        |                                                  |
| Aides                                                                                                    | 🖗 Aides                                                                                                    | ~            |                                                  |

## 2.4 Données personnelles

Dans le sous menu « Données personnelles » vous pourrez compléter les informations qui vous sont propres comme :

- vos coordonnées
- vos alertes
- *votre mot de passe*

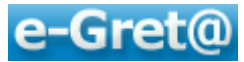

Egalement, il vous sera possible de visualiser toutes informations relatives à l'organisme dont vous relevez ou vos 20 dernières connexions à la plate-forme.

| e-Gret@ Mor                                                           | e-Greta Communiquer Ma formation                                                                                                    | Apprenant TEST 🤌                                                                                                    |
|-----------------------------------------------------------------------|----------------------------------------------------------------------------------------------------|----------------------------------------------------------------------------------------------------|
| Info                                                                  | ormations personnelles                                                                                                    | 🔛 2 🔤 0 🖨 0                                                                                                    |
|                                                                       | Identité         Numéro       415         Nom       Apprenant TEST         Prénom         Téléphone       Personnel         Portable       Professionnel         Mail       V         Alertes       Authentification         Organisme       Image: Connexions | Cliquez sur l'un des onglets<br>pour l'ouvrir ou le refermer                                                                                                    |
| Identité<br>Numéro<br>Nom<br>Prénom<br>Téléphone<br>Mail              | 415<br>Apprenant TEST<br>Personnel Portable Professionnel                                                                                                    | <u>Onglet <b>Identité</b></u><br>Vous pouvez le compléter<br>en y ajoutant email<br>ou coordonnées téléphoniques                                                          |
| Alertes<br>Envoyer un e-mail d'al<br>Envoyer un e-mail d'al           | erte à chaque nouveau message     OuiNo                                                                                                    | <u>Onglet <b>Alerte</b></u><br>Pour être prévenu<br>dès émission d'une nouvelle<br>information                                                                            |
| Authentification<br>Nom d'utilisateur<br>Mot de passe<br>Confirmation | app 1 Le nom d'utilisateur doit avoir au moins 4 caractères Le mot de passe doit avoir au moins 4 caractères Le mot de passe doit avoir au moins 4 caractères Enregistrer                                                                                      | Onglet Authentification<br>Vous pouvez ici changer<br>votre mot de passe d'accès<br>à <b>e-Greta</b>                                                                      |
| Organisme<br>Connexions                                               |                                                                                                    | Onglets Organisme et Connexions<br>Pour visualiser les informations<br>propres à l'organisme dont vous<br>relevez ou les dates et heure de vos<br>20 dernières connexions |

## 2.5 Mon casier

Le « casier » est un espace de stockage qui vous est alloué et dans lequel vous pouvez transférer tous les types de documents dont vous pourriez avoir besoin lors de l'accès à e-Greta.

Vous pourrez même aller puiser éventuellement dans cette source les documents que vous désireriez transmettre ultérieurement à votre formateur ou aux autres participants (par message, forum ...).

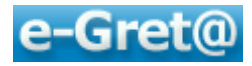

| Explications                                              | *                                       |
|-----------------------------------------------------------|-----------------------------------------|
| 'otre casier est un espace de stockage personnel sur      | a plate-forme e-Greta.                  |
| upprimer. Vous pouvez aussi créer des sous dossiers       | et les supprimer.                       |
| outes ces actions sont possibles à partir du menu con     | textuel qui apparaît quand vous cliquez |
| vec le bouton droit de la souris sur un fichier ou sur un | dossier.                                |
| a taille maximum de votre casier est de 50 Mo             |                                         |
| Contenu du casier                                         | -                                       |
| 🖹 🇀 Mon casier                                            | 10/01/2010 19:24                        |
| ···(Le dossierest vide)                                   |                                         |
|                                                           |                                         |

Vous allez pouvoir :

- stocker des fichiers directement dans l'espace « Mon casier »
- créer des sous-dossiers dans lesquels vous déposerez des documents.

*Quel que soit votre choix, positionnez votre pointeur de souris sur « Mon casier », puis activer le menu contextuel (un clic sur le bouton droit). L'écran suivant apparaît :* 

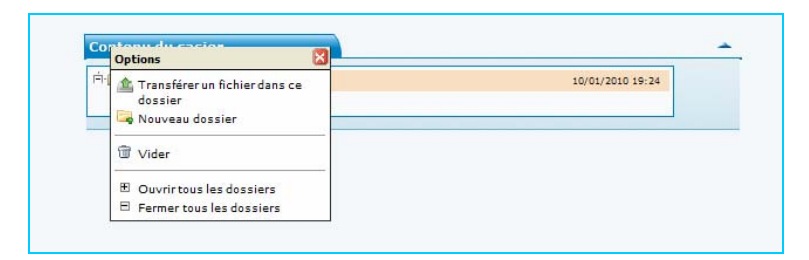

## Pour créer un sous-dossier :

Après le clic droit, cliquez sur « Nouveau dossier »

| In Ste utilisateur de Internet Explorer                |               |
|--------------------------------------------------------|---------------|
| Invite de script :<br>Donnez le nom du nouveau dossier | OK<br>Annuler |
| mon sous dossier                                       |               |

*Tapez dans la zone de saisie le nom que vous désirez donner à ce nouveau dossier puis OK. Celui-ci apparaît dans l'écran suivant.* 

| Contenu du casier    |                  |
|----------------------|------------------|
| 行 🔤 Mon casier       | 10/01/2010 19:24 |
| 🖃 🧀 mon sous dossier | 10/1/2010 19:37  |

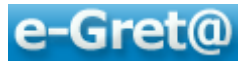

Pour télécharger un document/fichier de votre ordinateur vers votre casier :

- *cliquez bouton droit sur le dossier ou sous-dossier dans lequel vous désirez stocker le document/fichier,*
- *le bouton « Parcourir » va vous permettre d'ouvrir une fenêtre Windows dans laquelle vous irez choisir le document à télécharger,*

| Contenu | du casier                                                                                              | hť           | -             |  |  |
|---------|----------------------------------------------------------------------------------------------------|--------------|---------------|--|--|
| 🗄 🗁 Mon | casier                                                                                                 | 10/0         | 01/2010 19:37 |  |  |
| 🗄 · 🚞 m | ion sous dossier                                                                                       | 10/01/2010   |               |  |  |
|         | Fichier à transférer sur le serveur                                                                    | ×            |               |  |  |
|         | classeur1.xls                                                                                          | Parcourir    |               |  |  |
|         | Taille maximum de fichier : 20000 Ko<br>Extensions permises : toutes<br>Extensions interdites : aucune |              |               |  |  |
|         |                                                                                                    | 🚖 Transférer |               |  |  |
|         |                                                                                                    |              |               |  |  |

• Pour activer le chargement, cliquez sur le bouton (3 Transférer

Vous pouvez vérifier que le fichier « classeur1.xls » est bien stocké dans le dossier « Mon casier ».

| Contenu du casier |          |                  |
|-------------------|----------|------------------|
| 🖻 🦆 Mon casier    |          | 22/12/2009 23:13 |
| Classeur1.xls     | 18.50 Ko | 22/12/2009 23:13 |

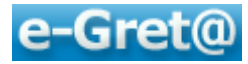

## **3** Suivre son parcours de formation

*Vous allez maintenant entrer au cœur de l'application : vous allez prendre connaissance de votre formation et la débuter.* 

*Cliquez sur le menu* Ma formation *situé en barre bleue d'information.* 

Ce menu se décompose en 3 sous-menus :

| Pratiquer           |
|---------------------|
| Plan de formation   |
| Suivi chronologique |

## 3.1 Plan de formation

Le sous-menu « Plan de formation », vous offre une vue globale sur l'ensemble du parcours de formation que vous avez à réaliser.

Modules par modules, vous pourrez connaître pour chacun d'eux les objectifs fixés, la durée prévue pendant laquelle vous pratiquerez ainsi que les dates pendant lesquelles chaque module sera disponible.

|             | Plan de formation de Robin apprenant6                                                                                                    |
|-------------|----------------------------------------------------------------------------------------------------|
|             | Service de RORFORM                                                                                                    |
| Session :   | Session de ROBFORM                                                                                                    |
| Période :   | du 22/12/2009 au 22/03/2010                                                                                                    |
| Parcours :  | Parcours ROBFORM                                                                                                    |
|             | création d'un parcours pour Robform à partir de modules existants                                                                                                    |
| Formateur : | Blondet formateur                                                                                                    |
| Module :    | 51 - DEFINITION DE L'INDIVIDUALISATION                                                                                                    |
| Objectifs : | - présenter l'environnement de travail de l'unité 5 (accueil, organisation et<br>déroulement de la formation, PFE, modalités de validation, prise en main<br>de la plateforme)<br>- définir l'individualisation et un dispositif de formation individualisée                                                                                                    |
| Durée ;     | 14h00                                                                                                    |
| Pratiquer : | du 22/12/2009 au 22/03/2010                                                                                                    |
| Module :    | 54 - LA FONCTION FORMATION                                                                                                    |
| Objectifs : | Analyser:<br>- La spécificité de la formation dans le cadre de l'individualisation<br>- Les postures du formateur dans un dispositif de formation individualisée<br>- Les postures de l'apprenant dans un dispositif de formation individualisée<br>- L'utilisation d'outils spécifiques à la FOAD<br>- Les outils du formateur dans un dispositif de formation individualisée de<br>formation<br>- Les outils de positionnement et d'évaluation<br>- Les outils d'autoformation<br>- Le centre de ressources, espace de formation pour l'apprenant<br>- Le centre de ressources, espace ressources pour les formateurs |
| Durée :     | 70h00                                                                                                    |
| Pratiquer : | du 22/12/2009 au 22/03/2010                                                                                                    |
| Module :    | Module de ROBFORM                                                                                                    |
| Durée ;     | 7h00                                                                                                    |
| Pratiquer : | du 22/12/2009 au 22/03/2010                                                                                                    |
|             |                                                                                                    |

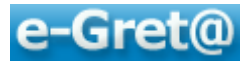

## 3.2 Suivi chronologique

Le « Suivi chronologique » vous indiquera par jour et par heure les actions que vous avez menées sur la plate-forme (moment de connexion, activités pédagogiques ou de communication utilisées).

De même, après avoir terminé une séquence et l'avoir signifié à votre formateur, vous pourrez cliquer sur « détails » et voir le commentaire que vous avez envoyé et l'appréciation portée par votre intervenant.

| <i>∲</i> <u>Connexia</u> | en 🎲 E | ratique  | 🚆 Appréciation 🛛 👫 Quiz 🚆 Exercice 🦿 Activité Scorm. 🖂 Courrier 🙄 Forum                                                                                                    |  |
|--------------------------|--------|----------|----------------------------------------------------------------------------------------------------|--|
| 🔻 Date 🔺                 | Heure  | Action   | Référence                                                                                                    |  |
| 10/01/2010               | 22:41  | æ        | Connecté pendant 52 s                                                                                                    |  |
|                          | 22:42  | P        | Connecté pendant 30 mn                                                                                                    |  |
| 🐨 Date 🔺                 | Heure  | Action   | Référence                                                                                                    |  |
| 23/12/2009               | 09:37  | Þ        | Connecté pendant 3 h 13 mn                                                                                                    |  |
|                          | 12:51  | <i>;</i> | Connecté pendant 5 mn                                                                                                    |  |
|                          | 14:05  | æ        | Connecté pendant 50 s                                                                                                    |  |
| 🕶 Date 🔺                 | Heure  | Action   | Référence                                                                                                    |  |
| 22/12/2009               | 09:43  | Þ        | Connecté pendant 11 mn                                                                                                    |  |
|                          | 11:21  |          | De : Blondet formateur<br>news du formateur<br>100 caractères                                                                                                    |  |
|                          | 11:22  | æ        | Connecté pendant 1 h 16 mn                                                                                                    |  |
|                          | 11:23  |          | A : Blondet formateur<br>RE : news du formateur<br>82 caractères                                                                                                    |  |
|                          | 12:39  | æ        | nnecté pendant 1 h 48 mn                                                                                                    |  |
|                          | 14:41  | Þ        | Connecté pendant 9 mn                                                                                                    |  |
|                          | 14:44  | ę        | Sujet : Groupe restreint Robin et apprenant 6<br>Objet : Groupe restreint Robin et apprenant 6 <u>Détails</u>                                                                             |  |
|                          | 14:49  |          | De : Blondet formateur<br>voir mon fichier<br>4 caractères<br>Pièce jointe : S1 A2 accueil.doc 💿 🖀                                                                                        |  |
|                          | 15:10  | æ        | Connecté pendant 15 mn                                                                                                    |  |
|                          | 15:14  |          | Parcours ROBFORM<br>L 54 – LA FONCTION FORMATION<br>L 543- LES POSTURES DE L'APPRENANT DANS UN DISPOSITIF DE<br>FORMATION INDIVIDUALISEE                                                  |  |
|                          | 15:14  |          | Parcours ROBFORM<br>L 54 – LA FONCTION FORMATION<br>L 543 - LES POSTURES DE L'APPRENANT DANS UN DISPOSITIF DE<br>FORMATION INDIVIDUALISEE<br>L Livret évaluateur - B2i FC-Greta - Série 3 |  |

Ce tableau risque d'être rapidement trop long pour une consultation confortable ; aussi vous est-il proposé d'utiliser la barre d'icônes située sur la partie supérieure de cet écran pour filtrer l'affichage suivant chacune de vos activités.

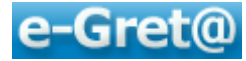

## **3.3 Pratiquer**

*Le menu « Pratiquer » vous permet de rentrer dans votre formation. Vous y trouverez tout le parcours qui vous a été alloué, module après module.* 

| Parcours | Parcours | s ROBFORM                              | - |
|----------|----------|----------------------------------------|---|
| M        | odule    | 51 - DEFINITION DE L'INDIVIDUALISATION | • |
| M        | odule    | 54 - LA FONCTION FORMATION             | • |
| M        | odule    | Module de ROBFORM                      | • |

Pour ouvrir un module, cliquez sur son intitulé ; vous pourrez ainsi consulter l'ensemble des séquences le composant :

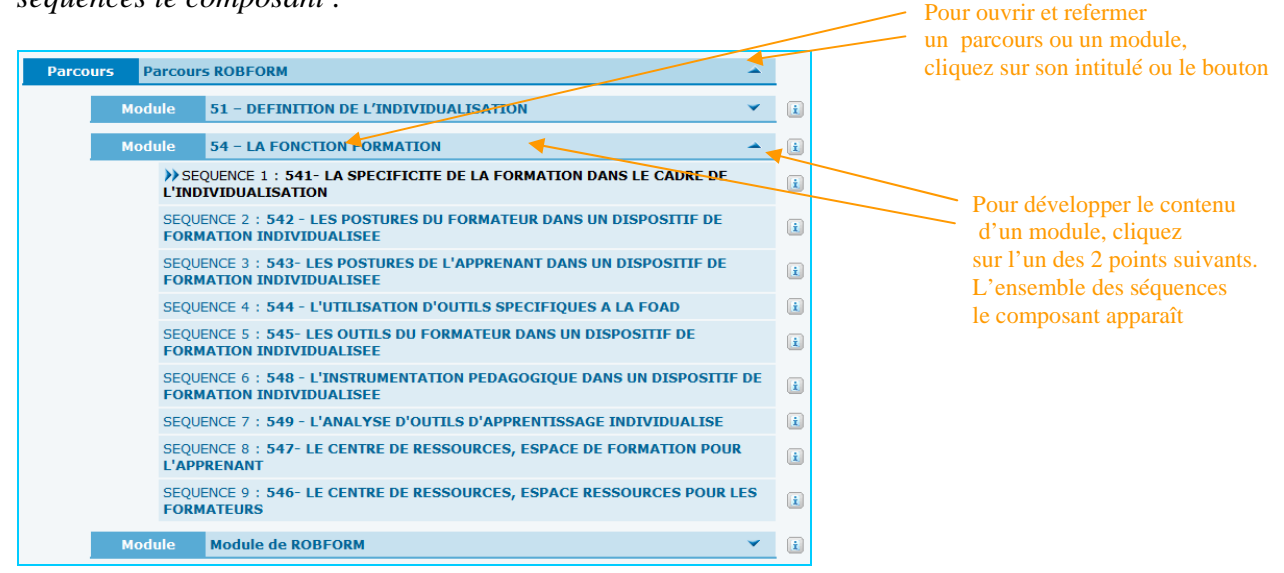

De même, pour ouvrir une séquence et travailler sur les activités qu'elle contient, cliquez sur la ligne de la séquence en question.

Vous découvrez l'écran suivant qui découpe la séquence en ses 3 phases principales, chaque phase peut comporter une ou plusieurs activités ; pour chacune d'entre elles, sont affichés un résumé et un commentaire, ainsi qu'un titre qui constitue un lien vers l'activité proprement dite.

Pour accéder aux ressources liées à cette activité, cliquez sur la ligne « lien » dans la colonne de titre.

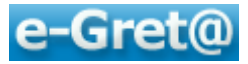

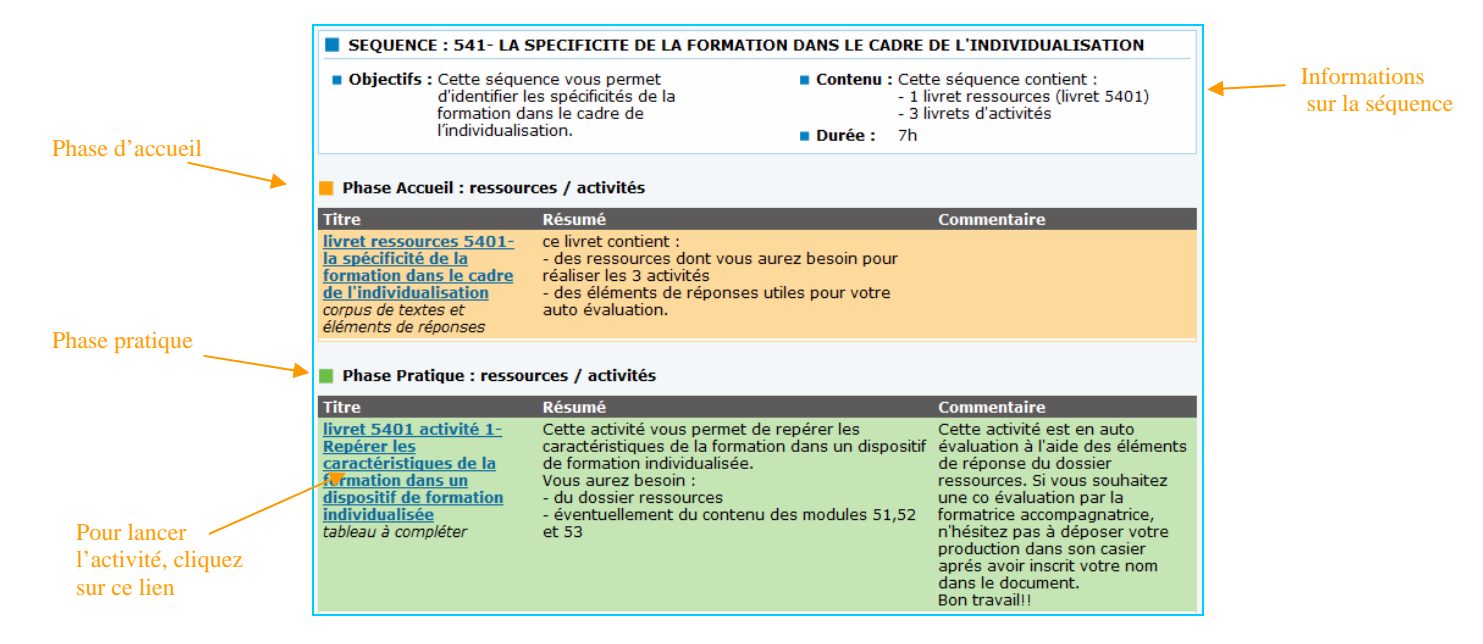

En cliquant sur le lien pour tenter de télécharger une activité, vous verrez apparaître une ligne de message de protection de Internet Explorer au-dessus de la barre bleue « e-Gret@ » ; cliquez sur cette ligne (1) puis sur « Télécharger le fichier... » (2)

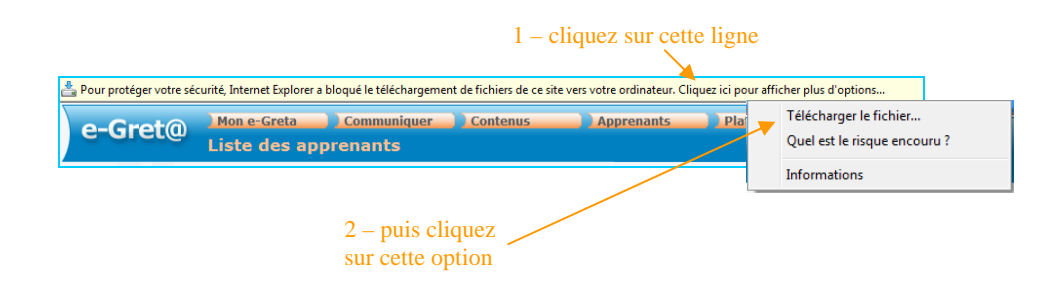

*Attention* : Vous serez automatiquement déconnecté de *e-Greta* (ceci uniquement lors du premier téléchargement sur la connexion en cours).

Identifiez-vous à nouveau, puis retournez dans le menu « Ma formation », sous-menu « Pratiquer » pour accéder à nouveau à votre activité.

*Cette fois-ci, une fenêtre Windows s'ouvre pour vous demander ce que vous désirez faire avec le fichier de travail : l'ouvrir ou l'enregistrer sur votre disque.* 

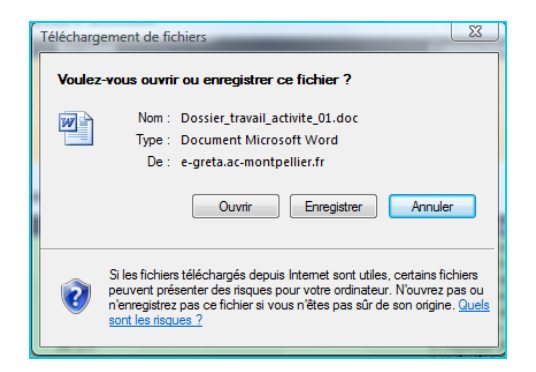

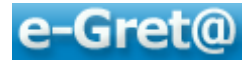

*Vous pouvez ainsi soit le consulter en ligne, soit l'enregistrer pour une consultation ultérieure et un travail hors connexion.* 

Une fois l'ensemble de la séquence terminé, vous cliquerez sur le bouton **V** Terminé situé en bas de la fiche séquence; vous déclenchez l'ouverture d'une nouvelle fenêtre qui va envoyer un message à votre formateur dans lequel vous pouvez lui faire part de vos commentaires éventuels.

| Cliquez zur -Envoyer- pour enregistrer ces informations dans votre dossier de suivi et signaler<br>a votre formateur la fin de cette séquence.<br>Si vous n'avez pas terminér cette séquence, cliquez sur -Fermer |                                                                                                    |                                                                                                    |
|----------------------------------------------------------------------------------------------------|----------------------------------------------------------------------------------------------------|----------------------------------------------------------------------------------------------------|
| Commentaire Poice <u>train</u> <u>t</u> <u>A</u> <u>A</u> <u>U</u> <u>i</u> <u>U</u> <u>i</u> <u>U</u> <u>i</u> <u>E</u> <u>i</u> <u>E</u> <del>A</del>                                                           |                                                                                                    |                                                                                                    |
| Pièce jointe                                                                                                    |                                                                                                    | Validez<br>votre saisie                                                                                                    |
|                                                                                                    | Cliquez sur Envoyer, pour enregistrer ces informations dans votre dosser de suns et signaler<br>à votre formatur la fin de cette séquence.<br>Si vous n'avez pas termené cette séquence.<br>Commentaire Poice e tais + A @ B / g U / g U / g | Chiquez sur Énvoyer, pour enregistrer ces informations dans votre dosser de suvi et signaler         à votre fonsateur la find de clas séquence.         Si vous n'avez pas termén cette séquence.         Commentaire         Péce à finite         Pièce jointe |

Lors de la prochaine ouverture de votre parcours, vous découvrirez des indicateurs qui vous informent sur votre avancée :

- une coche grise 🚩 indique que le module n'est pas encore terminé
- une coche verte 🚩 indique que le module ou une séquence est terminée

| Parcours | Parcour       | s ROBFORM                                                                                  | <b></b> |
|----------|---------------|--------------------------------------------------------------------------------------------|---------|
| Module   |               | 51 - DEFINITION DE L'INDIVIDUALISATION                                                     | ~       |
| ¥ N      | lodule        | 54 - LA FONCTION FORMATION                                                                 | •       |
|          | V SEC         | QUENCE 1 : 541- LA SPECIFICITE DE LA FORMATION DANS LE CADRE DE                            |         |
|          | SEQUE<br>FORM | ENCE 2 : 542 - LES POSTURES DU FORMATEUR DANS UN DISPOSITIF DE<br>ATION INDIVIDUALISEE     |         |
|          | SEQUE<br>FORM | ENCE 3 : 543- LES POSTURES DE L'APPRENANT DANS UN DISPOSITIF DE<br>ATION INDIVIDUALISEE    |         |
|          | SEQUE         | ENCE 4 : 544 - L'UTILISATION D'OUTILS SPECIFIQUES A LA FOAD                                |         |
|          | SEQUE<br>FORM | ENCE 5 : 545- LES OUTILS DU FORMATEUR DANS UN DISPOSITIF DE<br>ATION INDIVIDUALISEE        |         |
|          | SEQUE<br>FORM | ENCE 6 : 548 - L'INSTRUMENTATION PEDAGOGIQUE DANS UN DISPOSITIF D<br>IATION INDIVIDUALISEE | E       |
|          | SEQUE         | ENCE 7 : 549 - L'ANALYSE D'OUTILS D'APPRENTISSAGE INDIVIDUALISE                            |         |
|          | SEQUE         | ENCE 8 : 547- LE CENTRE DE RESSOURCES, ESPACE DE FORMATION POUR<br>RENANT                  |         |
|          | SEQUE<br>FORM | ENCE 9 : 546- LE CENTRE DE RESSOURCES, ESPACE RESSOURCES POUR LES<br>ATEURS                | s       |
| N        | Iodule        | Module de ROBFORM                                                                          | ~       |

Si, après avoir terminé la séquence, vous avez envoyé un commentaire et si votre formateur y a apporté une appréciation, celle-ci apparaîtra en ré-ouvrant le contenu de séquence.

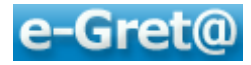

| SEQUEN           | CE : 541- LA SPEC                                                                     | IFICITE DE LA FORMATION                             | N DANS LE CA                                 | DRE DE L'INDIVIDUALISA                                                                        | ATION |
|------------------|---------------------------------------------------------------------------------------|-----------------------------------------------------|----------------------------------------------|-----------------------------------------------------------------------------------------------|-------|
| Objectif:        | : Cette séquence y<br>d'identifier les sp<br>formation dans le<br>l'individualisation | vous permet<br>écificités de la<br>e cadre de<br>I. | <ul> <li>Contenu</li> <li>Durée :</li> </ul> | : Cette séquence contient :<br>- 1 livret ressources (livret<br>- 3 livrets d'activités<br>7h | 5401) |
| otre             | CE TERMINEE le 11                                                                     | L/01/2010 à 00:01                                   |                                              |                                                                                               |       |
| nmentaire Votr   | e commentaire Tra                                                                     | avail difficile mais terminé                        | enfin !!!                                    |                                                                                               |       |
| REPONS           | E DU FORMATEUR                                                                        | (Blondet formateur ) le 11                          | /01/2010 à                                   | 00:03                                                                                         |       |
|                  | Commentaire Ex                                                                        | cellent travail. Continuez pa                       | ar l'activité sui                            | vante.                                                                                        |       |
|                  | Note                                                                                  |                                                     |                                              |                                                                                               |       |
| Tormateur        |                                                                                       |                                                     |                                              |                                                                                               |       |
| Tormacui         |                                                                                       |                                                     |                                              |                                                                                               |       |
| 3.4 Le menu « Re | prendr                                                                                | e »                                                 |                                              |                                                                                               |       |
| 3.4 Le menu « Re | prendr                                                                                | e »                                                 |                                              |                                                                                               |       |

Ce menu n'apparaît que lorsqu'on a déjà commencé son parcours de formation. Lors d'une nouvelle connexion à *e-Greta*, il permet de reprendre son parcours là où on l'a laissé.

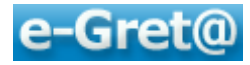

## 4 Communiquer avec son formateur et avec les autres apprenants

Cliquez sur le menu Communiquer situé en barre bleue d'information :

Vous pouvez découvrir les sous-menus suivants :

Groupes Nouveau message Messagerie Participer aux forums Participer aux chats

## 4.1 Groupes

Dans ce sous-menu, vous pourrez uniquement voir à quels groupes vous êtes rattaché et, donc, avec qui vous allez pouvoir communiquer via messageries, forums ou chats.

Appartenir à un groupe vous permettra de rentrer rapidement en contact via les outils de communication avec la totalité ou une partie des membres de celui-ci.

| Elément | s 1 à 2 sur 2                       |                      |            | <ul> <li>Dans cet exemple,</li> <li>vous constatez</li> <li>que vous êtes membre</li> </ul> |
|---------|-------------------------------------|----------------------|------------|---------------------------------------------------------------------------------------------|
| ▼N° ▲   | Nom 🔺                               | 🗢 Responsable 🔺      | Nb membres | de 2 groupes                                                                                |
| 42      | Groupe travail spécifique           | Concepteur Formateur | 3          |                                                                                             |
| 41      | Mon groupe FORUM avec l'apprenant 4 | Concepteur Formateur | 2          |                                                                                             |
| Elément | s 1 à 2 sur 2                       |                      |            |                                                                                             |

En cliquant sur l'un des groupes auxquels vous appartenez, vous pourrez observer quel en est le formateur responsable et quels en sont les apprenants liés en pointant les onglets concernés.

L'onglet « *Casier* » va vous donner la possibilité de télécharger dans le casier collectif au groupe -donc accessible par chacun des membres (formateur et apprenants)- le ou les documents que vous désirez partager.

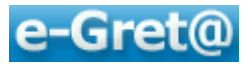

| Description                               | · · · ·                                                     |                                                                                                  |
|-------------------------------------------|-------------------------------------------------------------|--------------------------------------------------------------------------------------------------|
| Nom                                       | Groupe travail spécifique                                   |                                                                                                  |
| Responsable                               | Concepteur Formateur                                        |                                                                                                  |
| Description                               | Création d'un groupe avec l'apprenant 4 et l'apprenant Test | En cliquant sur un onglet bleu,<br>vous l'ouvrez et découvrez<br>les informations qu'il contient |
| Taille du casier                          | 50 Mo (Taille par défaut 50 Mo)                             |                                                                                                  |
| Numéro du forum                           | 153                                                         |                                                                                                  |
| Membres response<br>Concepteur Formateur  | ables (1) Liste des éléments affectés                       | Voici votre responsable<br>de groupe                                                             |
| Membres apprena                           | nts (2)                                                     |                                                                                                  |
|                                           | Liste des éléments affectés 🛛 📓                             | Les autres apprenants                                                                            |
| Apprenant TEST<br>Robin apprenant 4       | 1                                                           | appartenant au meme groupe                                                                       |
| Casier<br>Casier<br>(Le dossier est vide) | 13:01/2010 18:55                                            | Casier associé au groupe ;<br>la façon de l'utiliser est décrite<br>en rubrique 2.5              |

## 4.2 Gérer ses messages

## 4.2.1 Créer un nouveau message

Pour créer un nouveau message, vous cliquerez sur le sous-menu « Nouveau message », ce qui vous renvoie l'écran suivant.

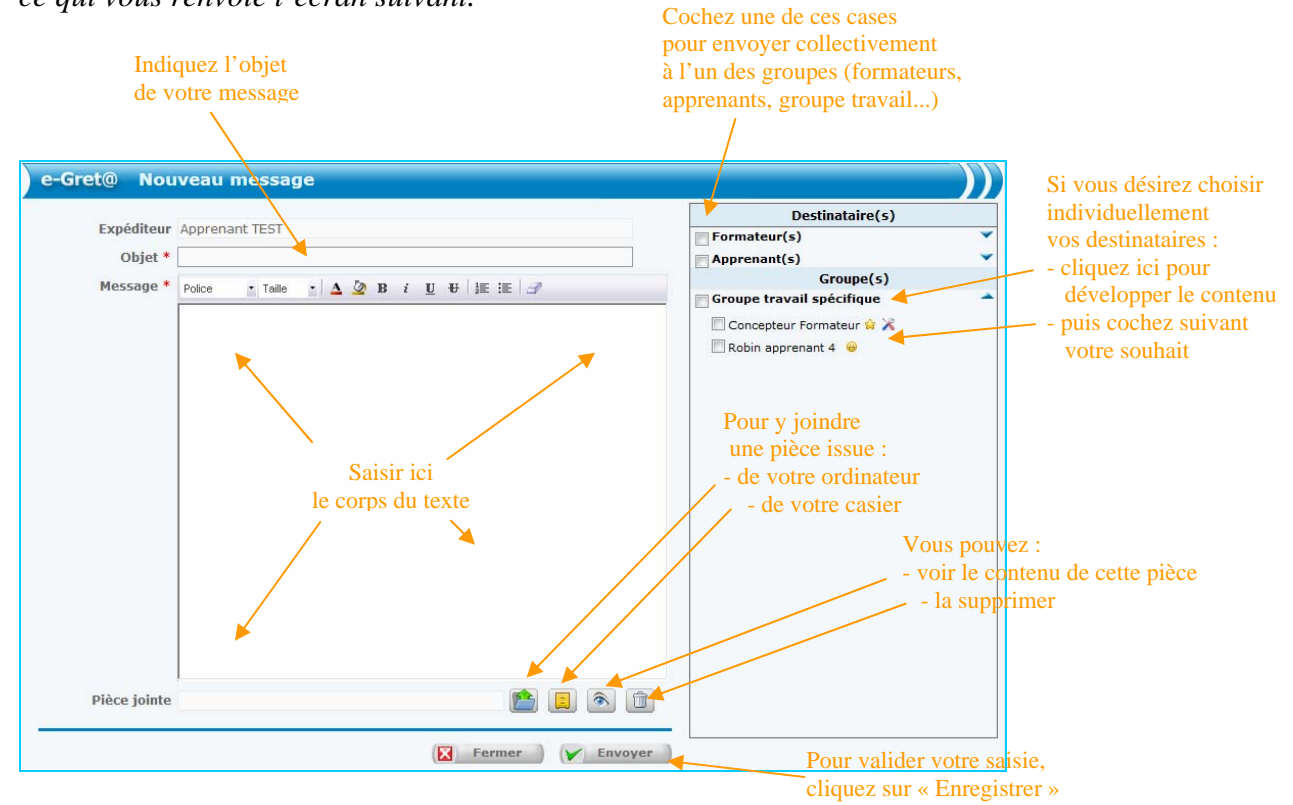

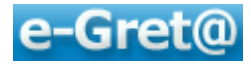

## 4.2.2 Ouvrir sa messagerie

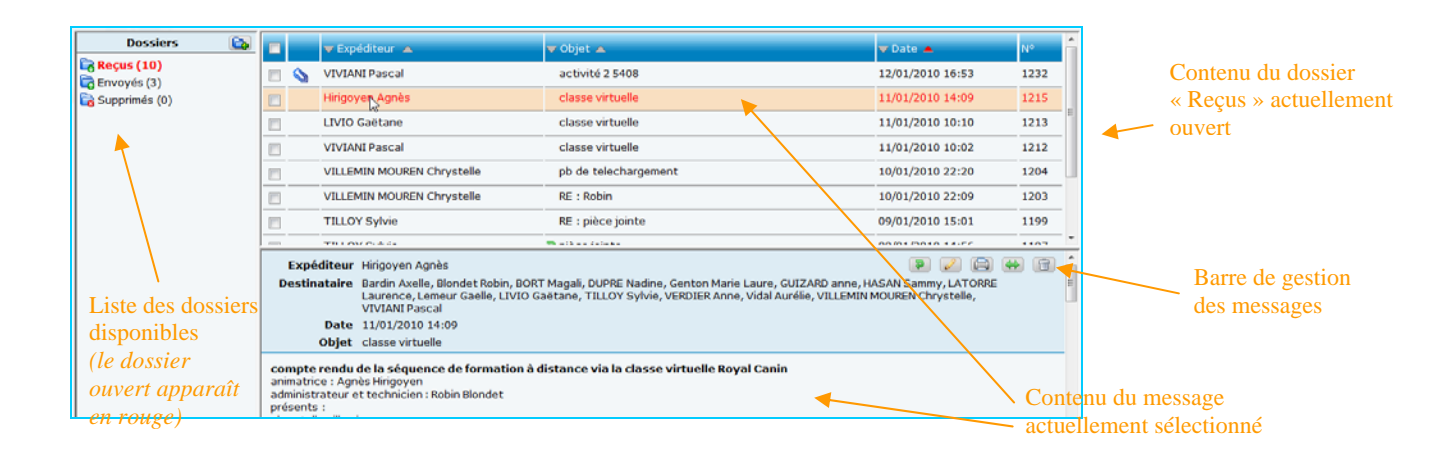

L'ouverture de votre messagerie vous permettra :

- *pour ce qui est des dossiers* : d'en créer de nouveaux, de les vider, de les supprimer
- *pour ce qui est des messages* : de les consulter, d'y répondre, d'en créer de nouveaux, de les imprimer, les supprimer, les déplacer.

#### Pour créer un nouveau dossier :

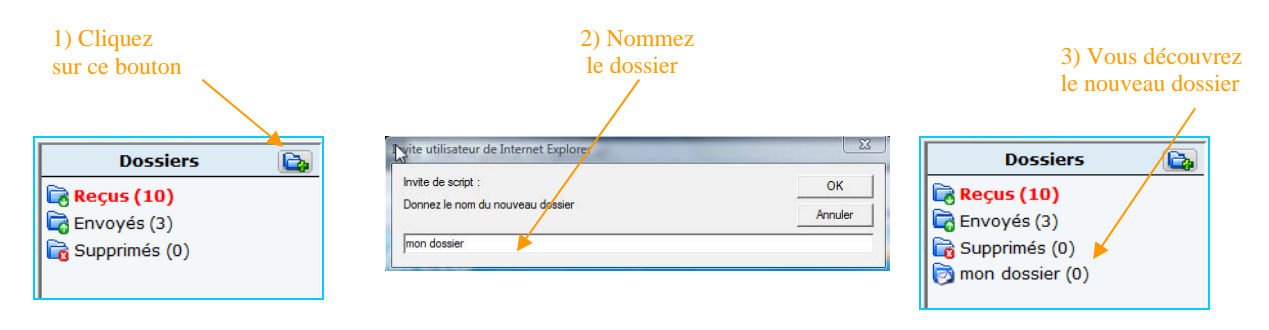

## Pour vider ou supprimer un dossier :

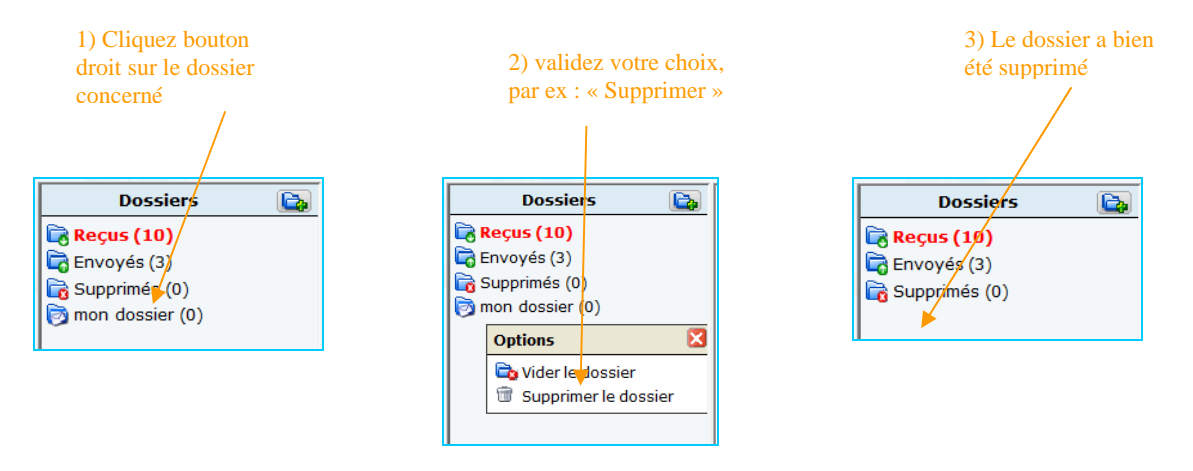

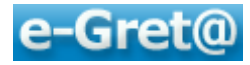

### Gestion des messages via les boutons spécifiques :

Concernant le message ouvert, la barre de gestion des messages permet de :

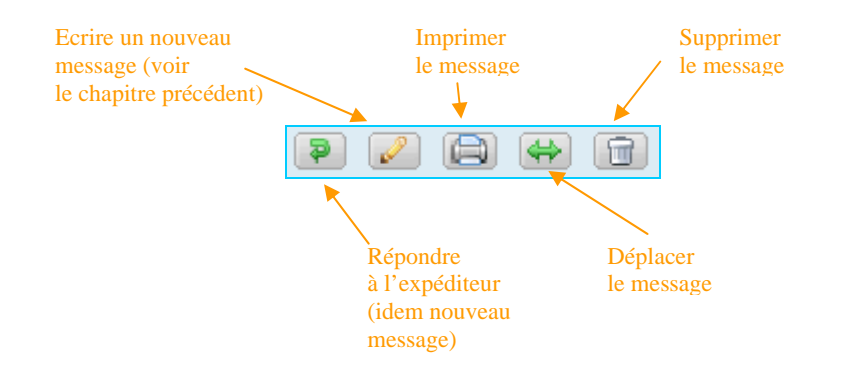

#### Pour déplacer le message d'un dossier à un autre :

- *Cliquez sur le bouton* , *vous découvrez la fenêtre suivante*
- Faites dérouler la liste des dossiers ; choisissez le dossier cible et validez

|                                  |   |         | / |
|----------------------------------|---|---------|---|
| Choisisez le dossier destination |   | ×       |   |
| Supprimés                        | • | Valider |   |

## 4.3 Participer aux forums

En informatique, un **forum** est un espace de discussion publique. Les échanges se font sur des thématiques choisies par le ou les formateurs et en différé. On parle de « **contribution** » lorsqu'une personne poste un message sur cet espace. Les discussions y sont archivées ce qui permet une **communication asynchrone** (en temps décalé entre l'émission du message et sa lecture par les membres autorisés).

En cliquant sur le sous-menu « **Participer aux forums** » s'ouvre la fenêtre découvrant ainsi le nombre de forums auxquels vous pouvez participer :

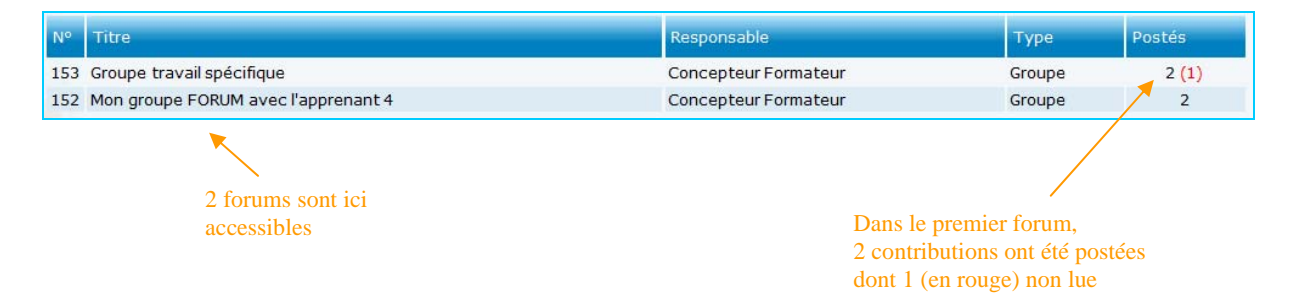

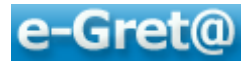

#### Cliquez sur le titre d'un forum pour l'ouvrir.

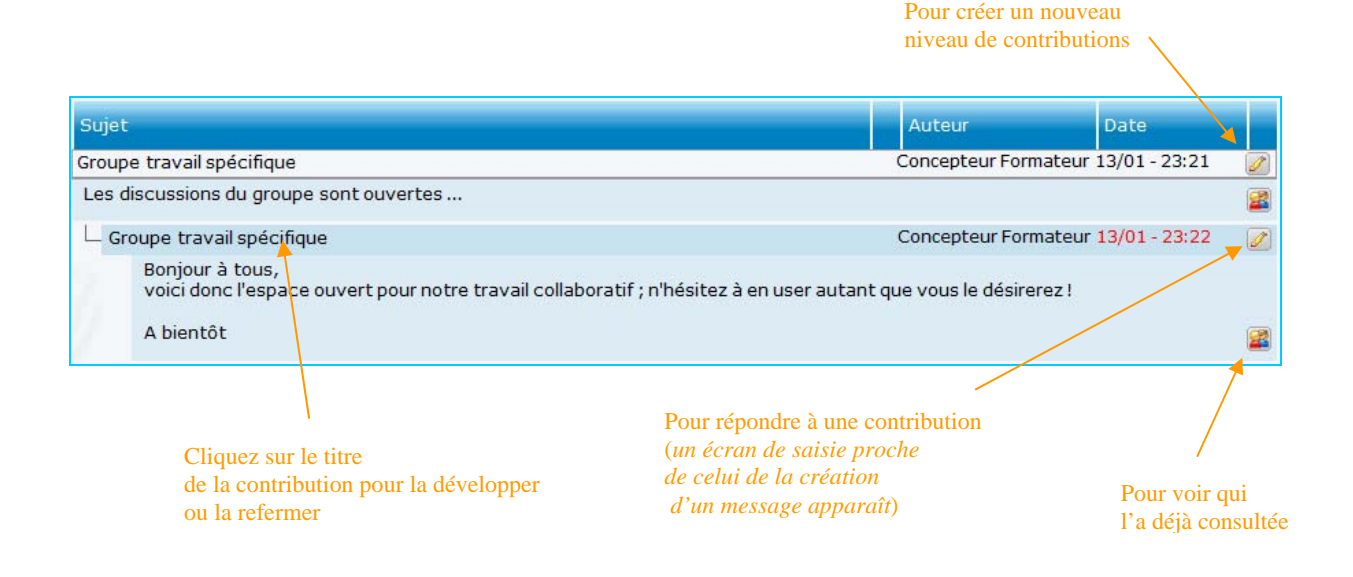

### 4.3.1 Réponse à une contribution

Pour *répondre à une contribution* cliquez sur l'icône située <u>à droite du titre du message</u> pour lequel vous voulez intervenir.

| Contribution d'orig      | gine 🔺                                                                                                    |                                                                                                    |
|--------------------------|----------------------------------------------------------------------------------------------------|----------------------------------------------------------------------------------------------------|
| Auteur                   | Concepteur Formateur                                                                                                    |                                                                                                    |
| Date                     | 05/01/2010 - 19:56                                                                                                    |                                                                                                    |
| Sujet                    | Forum sur les exercices                                                                                                    |                                                                                                    |
| Texte                    | Merci de bien vouloir ouvrir puis traiter l'exercice nº1.<br>Je suis à votre disposition<br>Votre Formateur                         |                                                                                                    |
| Votre réponse<br>Sujet * | Forum sur les exercices                                                                                                    | -                                                                                                    |
| Texte *                  | Police • Taille • 🛕 🖉 B i U U 🗄 🔚 🥔 ┥                                                                                               |                                                                                                    |
|                          | Ok j'ai pris connaissance du document et je me mets de ce pas au<br>travail.<br>Apprenant 4<br>Zone de saisie<br>du contenu du mémo | Possibilité de formater<br>le texte saisi<br>Vous pouvez :<br>- joindre une pièce issue<br>de votre ordinateur<br>ou de votre casier<br>- voir le contenu de cette pièce<br>ou la supprimer |
|                          |                                                                                                    |                                                                                                    |
| Pièce jointe             |                                                                                                    |                                                                                                    |
|                          | Fermer )                                                                                                    |                                                                                                    |

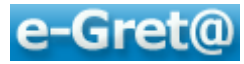

#### 4.3.2 Créer une nouvelle contribution

Pour créer vous-même un nouveau niveau de contributions qui donnera naissance à une nouvelle discussion, il vous faut cliquer sur l'icône située à droite du titre principal donné au forum ouvert (dans l'exemple : « Mon groupe FORUM avec l'apprenant 4 »). Indiquez un nouveau sujet puis compléter la fiche comme décrit au paragraphe précédent.

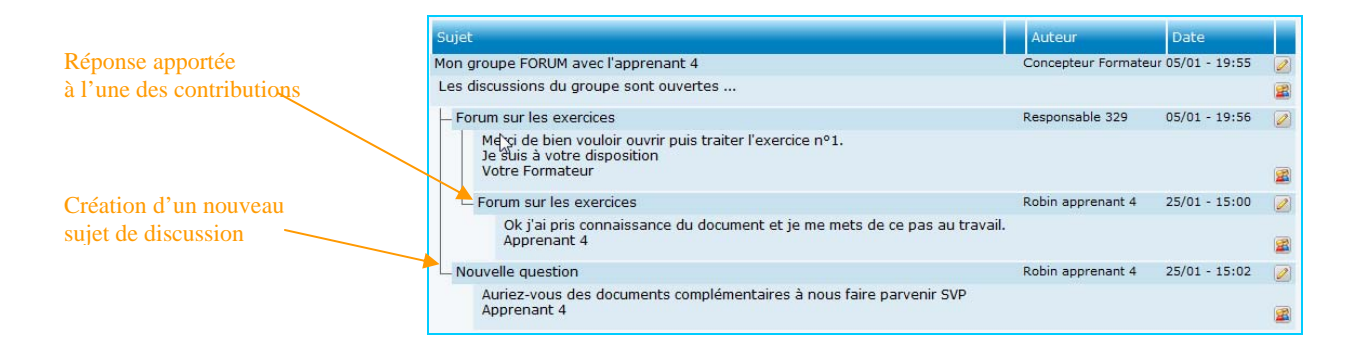

Nota : Pour savoir **quelles sont les personnes ayant déjà consulté ce message**, cliquez sur l'icône aqui devient visible en bas à droite du message lorsque vous développez le contenu de celui-ci.

## 4.4 Participer aux chats

Le nom **chat** (prononcé « tchatte », du verbe anglais to chat, bavarder) et le verbe chatter sont parfois utilisés en français pour désigner la communication textuelle en direct. Le chat est également souvent nommé : messagerie instantanée.

Le chat offre la possibilité de discuter en ligne en temps réel avec une ou plusieurs personnes, on parle alors de communication synchrone. Contrairement au logiciel de messagerie ou au forum, le chat permet à l'interlocuteur de prendre instantanément connaissance du contenu du message au moment même où ce dernier est écrit.

Lorsque vous cliquez sur « *Participer aux chats* », vous ouvrez une fenêtre qui vous propose le chat dans lequel vous désirez entrer.

Après avoir opté pour l'un de ceux auxquels vous pouvez participer (ceux dans lesquels votre formateur vous a inscrit), vous découvrirez en partie droite de l'écran sous l'intitulé « *Participants* » quelles sont les personnes actuellement en ligne.

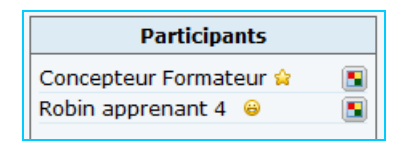

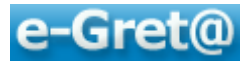

Dans la partie principale nommée « **Discussion** », vous pourrez y lire les messages postés par ces mêmes participants ainsi que les vôtres.

| Discussion                                                                    |  |  |
|-------------------------------------------------------------------------------|--|--|
| Concepteur Formateur : arrive dans le chat                                    |  |  |
| Robin apprenant 4 : arrive dans le chat                                       |  |  |
| Concepteur Formateur : Bonjour à tous ceux qui participent au chat de ce jour |  |  |
|                                                                               |  |  |

Pour rédiger vos propres messages, il vous suffit de cliquer dans la zone « Texte » en bas d'écran pour y saisir votre texte. Vous pouvez, par ailleurs, agrémenter vos textes en y ajoutant quelques mises en forme de base ou l'un des smileys proposés dans cette fenêtre.

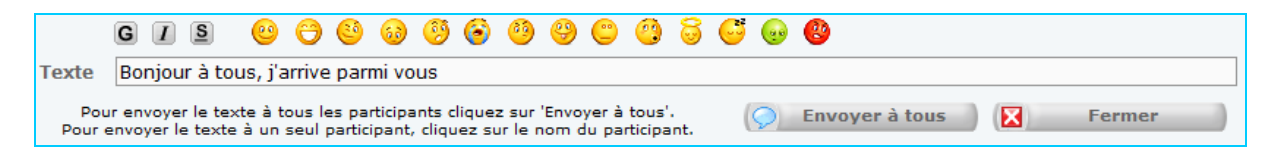

*Ce message pourra être adressé à tous les participants en cliquant sur le bouton « Envoyer à tous » ou vers l'un des participants en cliquant sur son nom dans la liste des participants.* 

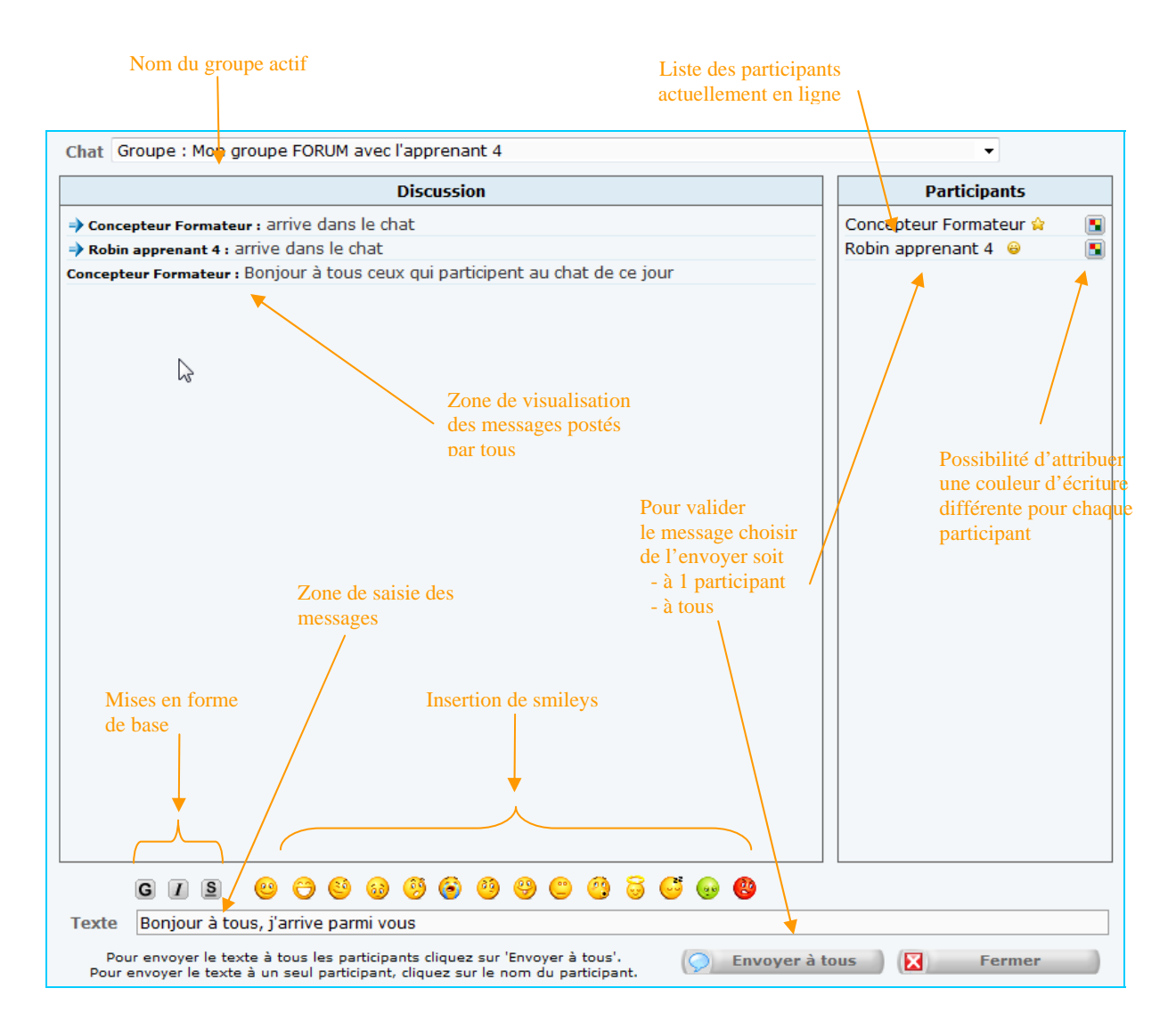

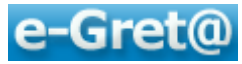

## 5 En guise de conclusion

Nous voici parvenu au terme de ce support qui, nous l'espérons, vous aidera à naviguer au mieux sur la plate-forme *e-Greta* qui constitue un véritable outil de travail à distance.

En résumé, et au travers de tout ce que vous avez abordé dans ce manuel, elle offre :

- un lien entre vous, les apprenants, et les ressources pédagogiques ;
- un lien entre vous et les formateurs, afin de conserver le contact malgré la distance ;
- un lien, enfin, entre apprenants pour gérer le collaboratif.

Utilisez-la autant que vous le pourrez. Au début, sans doute -comme pour tout nouvel outiltrouverez-vous peut-être plus de contraintes qu'avec ce que vous utilisiez habituellement ; ceci le temps de comprendre son fonctionnement, de voir les interactions entre les menus, de prendre des automatismes, en un mot de vous l'approprier.

Mais sachez que, plus vous l'utiliserez, plus elle vous paraîtra simple d'usage et plus il vous semblera naturel de vous y connecter dès que vous travaillerez sur votre formation.

Tout est perfectible ! Ce support y compris, vous expérimentez-là sa première version. Aussi nous sommes à l'écoute de tous vos commentaires et propositions d'amélioration; si un thème n'a pas été traité ou l'a été incomplètement, n'hésitez pas à nous en informer, nous nous empresserons d'apporter toutes les modifications souhaitables.

Alors bonne navigation, bonne utilisation et sans doute à bientôt ... sur e-Gret@ bien sûr. !

## **Robin BLONDET**

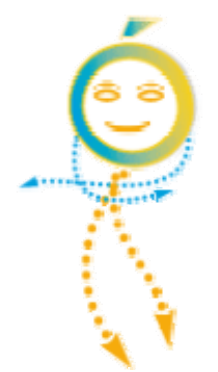